# Let's get started with the OneTouch Reveal® web app

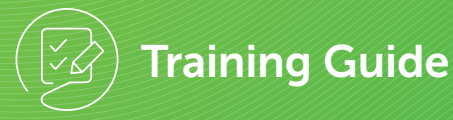

| NETOU                                                                                                | JCH R                      | leveal                  |                                                                                                    |                                                                       |              |                                                                                                    |                             | settings                                                                                                    | TT<br>  Data Transl                                         | C Clinic Manager                                                                                      |
|----------------------------------------------------------------------------------------------------|----------------------------|-------------------------|----------------------------------------------------------------------------------------------------|-----------------------------------------------------------------------|--------------|----------------------------------------------------------------------------------------------------|-----------------------------|----------------------------------------------------------------------------------------------------|-------------------------------------------------------------|----------------------------------------------------------------------------------------------------|
| Patients                                                                                             | Repo                       | orts Mana               | age Clinic Cli                                                                                             | inic Users                                                            |              |                                                                                                    |                             |                                                                                                    |                                                             |                                                                                                    |
| Patient Request                                                                                      | <u>s (6)</u>               |                         |                                                                                                    |                                                                       |              |                                                                                                    |                             |                                                                                                    |                                                             | Add Patient                                                                                           |
| 🔪 Find a Patient                                                                                     |                            | Search                  |                                                                                                    |                                                                       |              |                                                                                                    |                             |                                                                                                    |                                                             | Filter List 🔺                                                                                         |
| Diabetes Type                                                                                        | Age                        | Gender                  | Readings/Day                                                                                               | Avg. BG(mg/dL                                                         | ) <70        | >180                                                                                                    | Device                      | Plus Access                                                                                                    |                                                             |                                                                                                    |
| Type 1                                                                                               | 0-18                       | Male                    | 0                                                                                                    | = < 120                                                               | 0-2          | 0-5                                                                                                    | Pump                        | Current                                                                                                    |                                                             |                                                                                                    |
| Type 2                                                                                               | 19-35                      | E Female                | □ >0-<1                                                                                                    | 120-180                                                               | 3-6          | 6-10                                                                                                    | Non-Pump                    | E Former                                                                                                    |                                                             |                                                                                                    |
| Gestational                                                                                          | 70 70                      | <b>O</b> ••             | 012                                                                                                    | - 101 350                                                             | 7.10         | 11.15                                                                                                    |                             | No Access                                                                                                    |                                                             |                                                                                                    |
| acculationat                                                                                         | 0 30-70                    | None                    | 1-2                                                                                                    | 101-250                                                               | 0 /-10       | 0 11-12                                                                                                    |                             |                                                                                                    |                                                             |                                                                                                    |
| None                                                                                                 | >70                        | U None                  | □ 1-2 □ >2                                                                                                 | >250                                                                  | >10          | >15                                                                                                    |                             |                                                                                                    |                                                             |                                                                                                    |
| None                                                                                                 | ■ 36-70<br>■ >70<br>■ None | None                    | >2                                                                                                    | = 131-250<br>= >250                                                   | t 90 Days of | Data                                                                                                    |                             |                                                                                                    | Ap                                                          | ply Filters Clear Filters                                                                             |
| atient                                                                                               | ⇒70<br>None                | DO                      | B ¢ Diat                                                                                                   | Las                                                                   | t 90 Days of | ⇒ 11-13<br>⇒>15<br>Data<br>⊕ Avg. BG(r                                                                                                 | ng/dL) 🚽 <70                | ♦ >180 ⊕ <sup>Las</sup>                                                                                                    | Ap<br>t Upload                                              | ply Filters Clear Filters<br>Primary<br>© Clinician ©                                                 |
| atient                                                                                               | ⇒70<br>None                | Do<br>2/:               | B ¢ Diat<br>12/1969 Typ                                                                                    | Las<br>bete                                                           | t 90 Days of | <ul> <li>Avg. BG(r</li> <li>233</li> </ul>                                                                                             | ng/dL) 🗸 <70<br>1           | ⇒ >180 ⊕ Las<br>186 14                                                                                                    | Ap<br>t Upload<br>73 days ago                               | ply Filters Clear Filters Primary © Cliniclan © Clinic Manager, TTC                                   |
| atient<br>Patient 7, Dave                                                                            | +                          | Do<br>2/:<br>6/:        | B ¢ Diat<br>12/1969 Typ<br>17/1980 Typ                                                                     | Las<br>>>250<br>kete • Rea<br>ke 2 3.1<br>ke 2 2.9                    | t 90 Days of | <ul> <li>11-13</li> <li>&gt;15</li> </ul> Data <ul> <li>Avg. BG(r</li> <li>233</li> <li>215</li> </ul>                                 | ng/dL) • <70<br>1<br>4      | <ul> <li>&gt;180</li> <li>Las</li> <li>186</li> <li>14</li> <li>148</li> </ul>                                                              | Ap<br>t Upload<br>73 days ago<br>73 days ago                | Pirmary<br>• Clinic Manager, TTC<br>Clinic Manager, TTC                                               |
| atient<br><sup>3</sup> atient 7. Dave<br><sup>3</sup> atient 5. Brend<br><sup>3</sup> atient 6. Pete | +                          | Do 2/3 6/2 1/2          | B + Diat<br>12/1969 Typ<br>17/1980 Typ<br>22/1983 Typ                                                      | Las<br>>250<br>Las<br>bete 4 Rea<br>52 2.9<br>be 2 2.9<br>be 2 3      | t 90 Days of | <ul> <li>Avg. BG(r</li> <li>233</li> <li>215</li> <li>215</li> </ul>                                                                   | ng/dL) - <70<br>1<br>4<br>4 | <ul> <li>&gt;180</li> <li>Las</li> <li>186</li> <li>14</li> <li>148</li> <li>14</li> <li>151</li> <li>14</li> </ul>                         | Ap<br>t Upload<br>73 days ago<br>73 days ago                | Ply Filters Clear Filters Pitnary Clinic Manager, TTC Clinic Manager, TTC Clinic Manager, TTC         |
| stient<br>hatient 5, Dete<br>stient 9, Roh                                                           | +                          | Do<br>2/3<br>6/3<br>1/2 | 8         ● Diat           12/1969         Typ           12/1980         Typ           12/1983         Typ | Las<br>>>250<br>bete • Rea<br>be 2 31<br>be 2 29<br>be 2 3<br>be 2 09 | t 90 Days of | <ul> <li>II-IS</li> <li>&gt;15</li> <li>Data</li> <li>Avg. BG(r<br/>233</li> <li>215</li> <li>215</li> <li>215</li> <li>171</li> </ul> | ng/dL) - <70<br>1<br>4<br>4 | <ul> <li>&gt;180</li> <li>Las</li> <li>186</li> <li>14</li> <li>148</li> <li>14</li> <li>151</li> <li>14</li> <li>38</li> <li>14</li> </ul> | Ap<br>t Upload<br>73 days ago<br>73 days ago<br>73 days ago | Pirmary<br>• Clinic Manager, TTC<br>Clinic Manager, TTC<br>Clinic Manager, TTC<br>Clinic Manager, TTC |

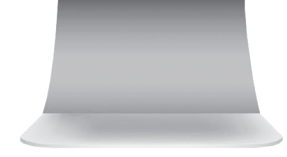

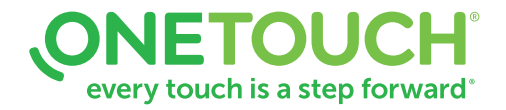

|                                                                   |                                       |                  |                                                                                                    |                                |                                                                                                    |                                                                     |                            |                          |                               |                                                        | -                                                                            |
|-------------------------------------------------------------------|---------------------------------------|------------------|----------------------------------------------------------------------------------------------------|--------------------------------|----------------------------------------------------------------------------------------------------|---------------------------------------------------------------------|----------------------------|--------------------------|-------------------------------|--------------------------------------------------------|------------------------------------------------------------------------------|
| Patients                                                          | Repo                                  | rts Man          | age Clinic C                                                                                                    | linic Users                    |                                                                                                    |                                                                     |                            |                          |                               |                                                        |                                                                              |
| Patient Request                                                   | <u>s (6)</u>                          |                  |                                                                                                    |                                |                                                                                                    |                                                                     |                            |                          |                               |                                                        | Add Patient                                                                  |
| 🔍 Find a Patient                                                  |                                       | Search           |                                                                                                    |                                |                                                                                                    |                                                                     |                            |                          |                               |                                                        | Filter List 🔺                                                                |
| Diabetes Type                                                     | Age                                   | Gender           | Readings/Day                                                                                                    | Avg. BG(mg                     | g/dL) <70                                                                                           | >180                                                                | Device                     | Plu                      | s Access                      |                                                        |                                                                              |
| 🗌 Type 1                                                          | 0-18                                  | 🔲 Male           | 0                                                                                                    | <pre></pre>                    | 0-2                                                                                                 | 0-5                                                                 | Pump                       |                          | Current                       |                                                        |                                                                              |
| Type 2                                                            | 19-35                                 | 🔲 Female         | >0-<1                                                                                                    | 🔲 120-180                      | 3-6                                                                                                 | 6-10                                                                | 🔲 Non-Pum                  | p 🔲                      | ormer                         |                                                        |                                                                              |
| Gestational                                                       | 36-70                                 | None             | 1-2                                                                                                    | 181-250                        | 7-10                                                                                                | 11-15                                                               |                            |                          | No Access                     |                                                        |                                                                              |
| None                                                              | 0                                     |                  |                                                                                                    |                                |                                                                                                    |                                                                     |                            |                          |                               |                                                        |                                                                              |
|                                                                   | □ >/0                                 |                  | □ >2                                                                                                    | >250                           | >10                                                                                                 | >15                                                                 |                            |                          |                               |                                                        |                                                                              |
|                                                                   | None                                  |                  | □ >2                                                                                                    | >250                           | >10                                                                                                 | >15                                                                 |                            |                          |                               | Ар                                                     | ply Filters Clear Filters                                                    |
|                                                                   | None                                  |                  | □ >2                                                                                                    | >250                           | □ >10<br>Last 90 Days of                                                                            | □ >15<br>Data                                                       |                            |                          |                               | Ар                                                     | ply Filters Clear Filters                                                    |
| Patient                                                           | <ul> <li>⇒70</li> <li>None</li> </ul> | DO               | □ >2<br>B ♦ Dia                                                                                                    | ⇒250                           | >10 Last 90 Days of Readings/Day                                                                    | <ul> <li>&gt;15</li> <li>Data</li> <li>Avg. BG(r</li> </ul>         | ng/dL) 🚽 <7                | 0 \$ >                   | 80 💠 Last                     | Ap                                                     | ply Filters Clear Filters<br>Primary                                         |
| Patient<br>Patient 7. Dave                                        | • >70                                 | D0               | □ >2<br>B ¢ Dia<br>12/1969 Ty                                                                                                    | >250                           | ⇒10 Last 90 Days of Readings/Day 3.1                                                                | <ul> <li>&gt;15</li> <li>Data</li> <li>Avg. BG(r<br/>233</li> </ul> | ng/dL) 👻 <7<br>1           | 0 \$ ><br>1              | 80 ≑ Last<br>36 147           | Ap<br>Jpload<br>3 days ago                             | ply Filters Clear Filters Primary Clinician Clinic Manager, TTC              |
| Patient<br>Patient 7, Dave<br>Patient 5, Brend                    | • >70<br>• None                       | D0<br>2/:<br>6/  | ⇒2 B                                                                                                    | >250<br>bete +<br>pe 2<br>pe 2 | <ul> <li>&gt;10</li> <li>Last 90 Days of</li> <li>Readings/Day</li> <li>3.1</li> <li>2.9</li> </ul> | □ >15<br>Data                                                       | ng/dL) — <7<br>1<br>4      | 0 \$ ><br>1:<br>1.       | 80 ∳ Last<br>36 147<br>18 147 | Ap<br>Jpload<br>3 days ago<br>3 days ago               | Primary<br>Clinic Manager, TTC<br>Clinic Manager, TTC                        |
| Patient<br>Patient 7. Dave<br>Patient 5. Brend<br>Patient 6. Pete | >/0<br>None                           | DO<br>2//<br>6// | <ul> <li>&gt;2</li> <li>B          <ul> <li>Dia</li> <li>12/1969</li> <li>Ty</li> <li>17/1980</li> <li>Ty</li> <li>22/1983</li> <li>Ty</li> </ul> </li> </ul> | >250                           | ⇒ >10 Last 90 Days of Readings/Day 3.1 2.9 3                                                        | >15<br>Data<br>4 Avg. BG(r<br>233<br>215<br>215                     | ng/dL) 🗸 <7<br>1<br>4<br>4 | 0 \$ ><br>1;<br>1;<br>1; | 80 + Last<br>86 147<br>18 147 | Ap<br>Jpload<br>3 days ago<br>3 days ago<br>3 days ago | Primary<br>Clinic Manager, TTC<br>Clinic Manager, TTC<br>Clinic Manager, TTC |

Before using this application carefully read the OneTouch Reveal<sup>®</sup> web app User Manual for Healthcare Professionals. The electronic version is available by clicking on **Help** within your clinic account.

The OneTouch Reveal<sup>®</sup> web app classifies users into one of three roles:

Patient

Clinic User

**Clinic Manager** 

Information is grouped into four tabs:

Patients

Reports

Manage Clinic

**Clinic Users** 

Not all tabs are available to all users.

This web app guide provides instructions for use for each of the tabs and how to use the Settings link to set your preferences.

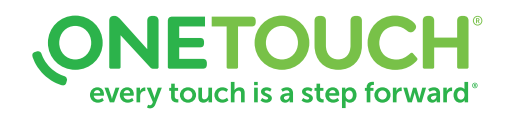

For Healthcare Professionals only © 2020-2022 LifeScan IP Holdings, LLC US-WDM-2200004

#### Patients Overview Page

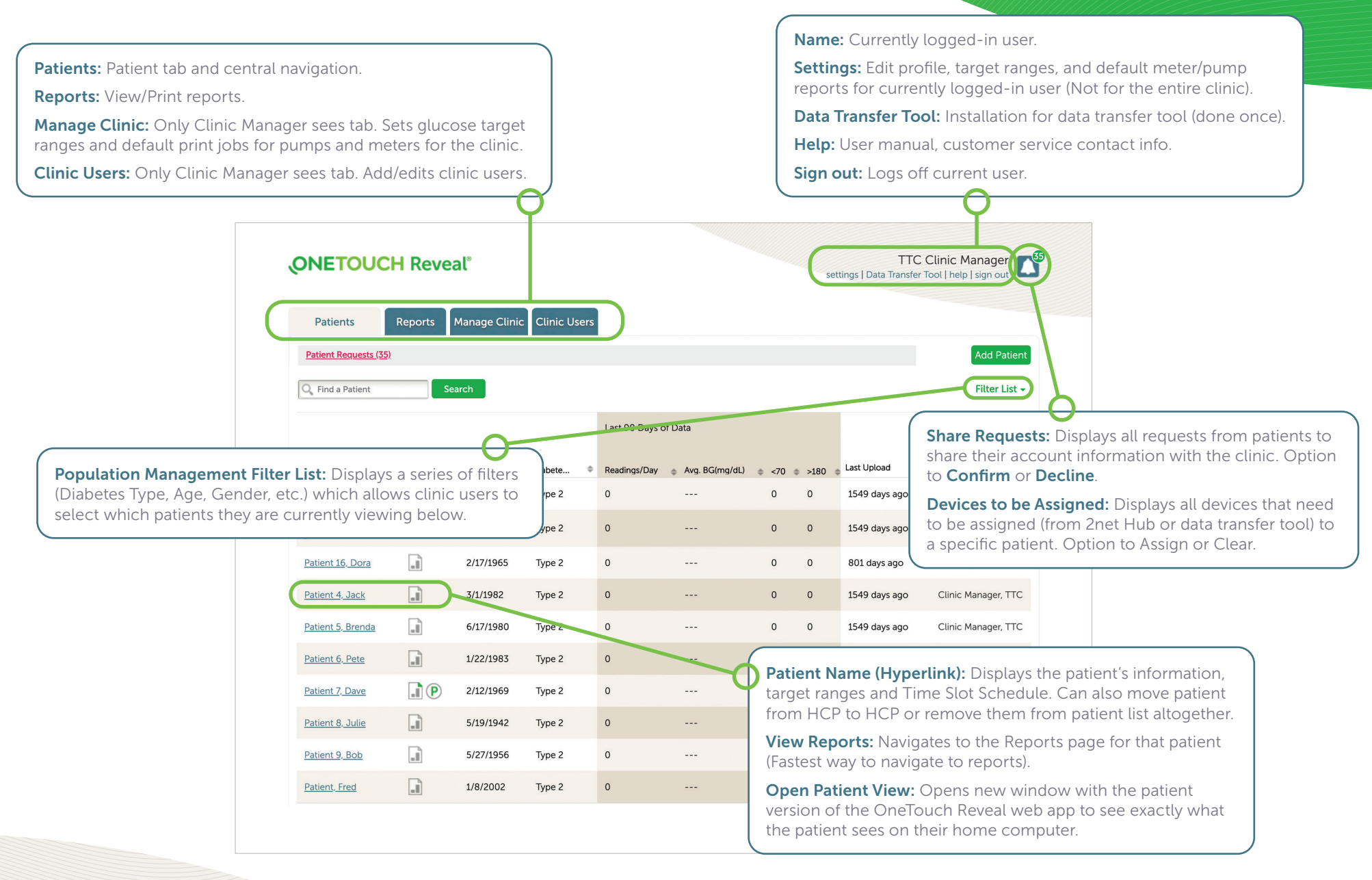

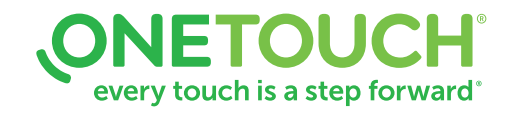

#### Add a Patient

| Patients     Reports     Manage Clinic     Clinic Users       Patient Requests (6) | Add Patient     Add Patient     Add Patient                                                                                                    |
|------------------------------------------------------------------------------------|----------------------------------------------------------------------------------------------------|
| I have read, understand, and agreed to the above disclaimer.                       | Click the checkbox for "I have read, understand agreed to the above disclaimer".                                                                                                    |
| Add a New Patient Last Name: * Middle Name/Initial: Date of Birth: * 2/6/2002      | *Required Accept Patient Request: By clicking on the Patient Representation of the Patient Representation of the Patient Repre |
| Diabetes Type: * Gender: *<br>Type 1 Male<br>Type 2 Female<br>Gestational          | For adding a <b>new</b> patient to the OneTouch Reveal <sup>®</sup> w<br>app, input:                                                                                                    |
| Email Email:      Confirm Email Address:                                           | b. Date of Birth                                                                                                    |
| Or                                                                                 | d. Gender                                                                                                    |
| <ul> <li>Mailing Address</li> <li>Patient ID:</li> </ul>                           | e. Email                                                                                                    |
|                                                                                    | f. Optional:                                                                                                    |
| English 👻                                                                          | Patient ID                                                                                                    |
| Add Patient                                                                        | • Set optional patient information<br>g. Click Add Patient                                                                                                    |
| adau Gamala                                                                        |                                                                                                    |
| nder: Female<br>ient ID:                                                           |                                                                                                    |

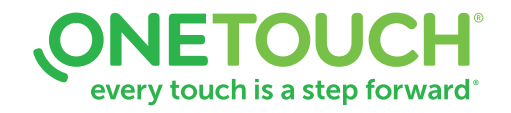

### **Open a Patient's Report**

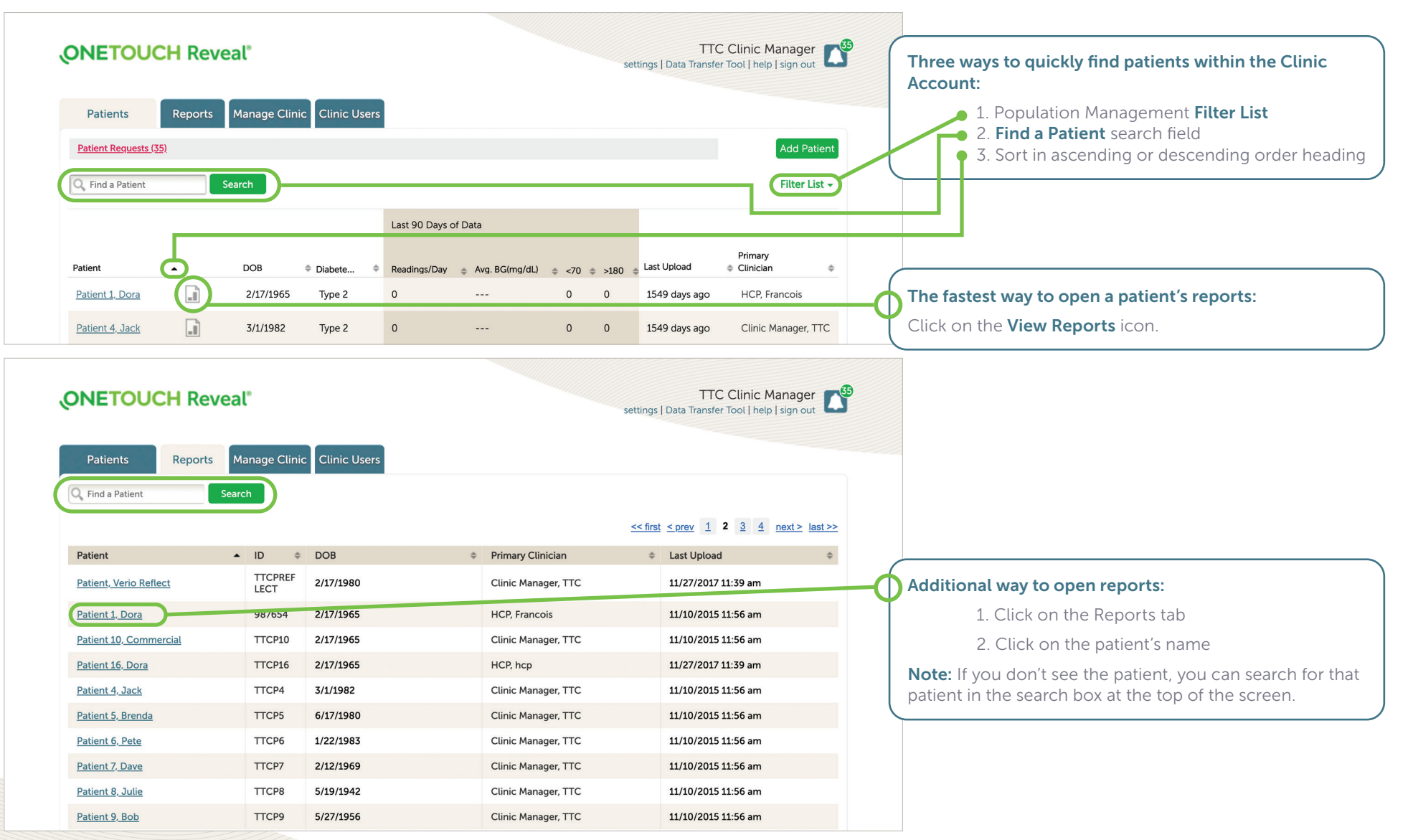

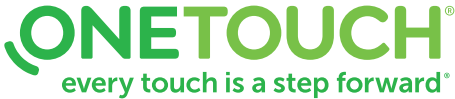

### Download / Print Reports

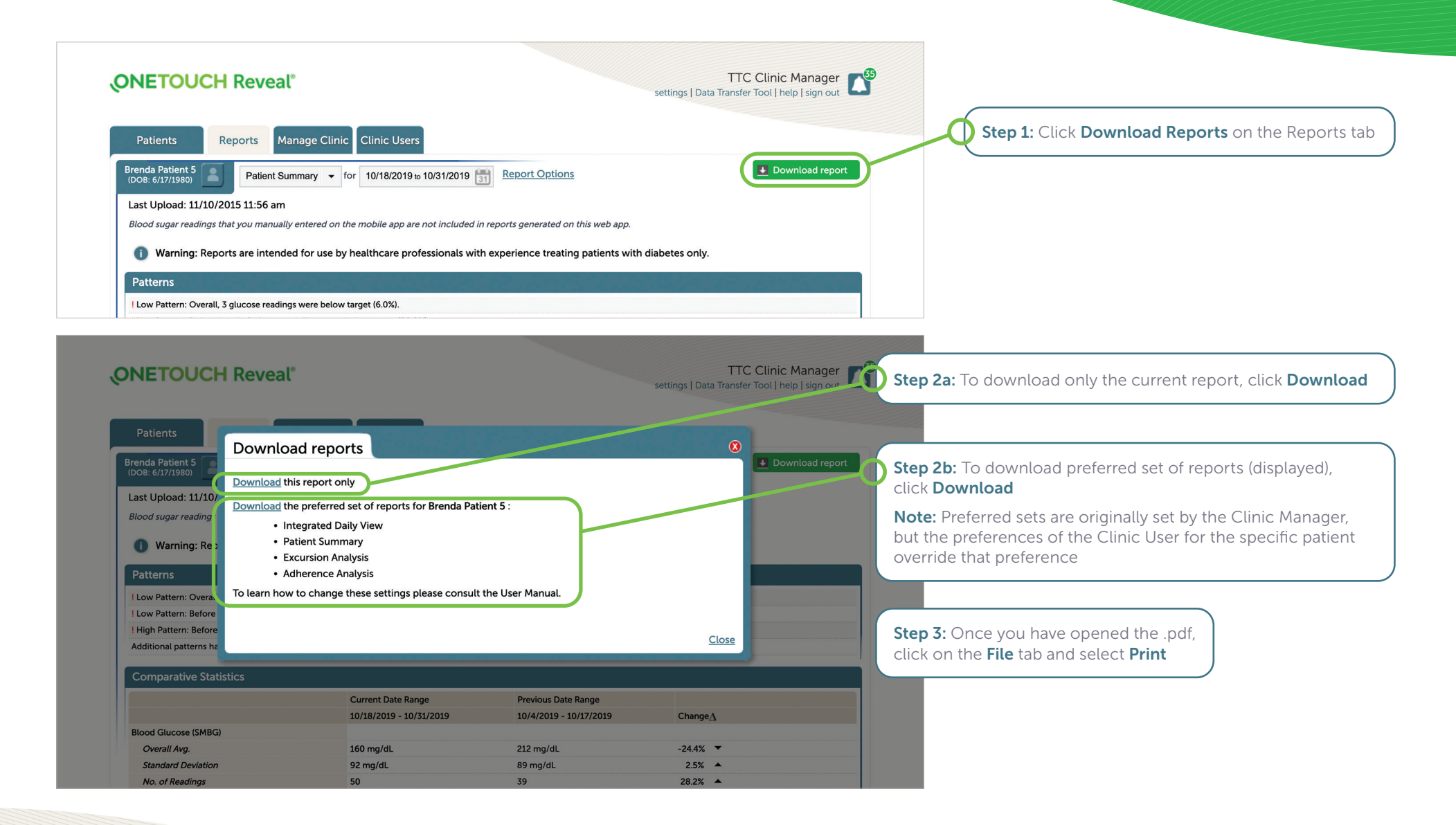

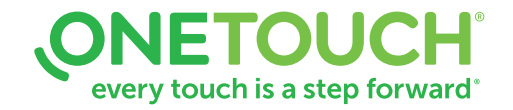

## Add a Clinic User or Clinic Manager

| Q Find a User Search                               | curric curric oscis                                                | Add User                                                                           | Only Clinic Managers can add new Clinic User                       |
|----------------------------------------------------|--------------------------------------------------------------------|------------------------------------------------------------------------------------|--------------------------------------------------------------------|
| Manage Users                                       |                                                                    | < <first 1="" <="" next="" prev=""> last&gt;&gt;</first>                           | 1. Click on <b>Clinic Users</b> tab<br>2. Click on <b>Add User</b> |
| ONETOUCH Reveal®                                   |                                                                    | TTC Clinic Manager                                                                 |                                                                    |
| Patients Reports Manage                            | Clinic Users                                                       | Select User                                                                        |                                                                    |
| General Information                                | Contact Information                                                | OneTouch Reveal®                                                                   |                                                                    |
| Last Name *                                        | Address 1*                                                         | Username *                                                                         |                                                                    |
| First Name*                                        | Address 2                                                          | Password *                                                                         | New Page will open:                                                |
| Middle Name/Initial                                | Address 3                                                          | Your password must be between 8 -16                                                |                                                                    |
| Suffix                                             | City *                                                             | characters and contain at least 1 letter and 1 number.                             | 2. Add Contact Information for user                                |
| Chaolishy                                          | State t                                                            | Confirm Password *                                                                 | 3. Add Username and Password for us                                |
|                                                    | Alabama                                                            |                                                                                    | 4. Check box under <b>User Role</b> if new                         |
| Professional ID                                    | Zip Code *                                                         | User Role                                                                          | user is a Clinic Manager                                           |
| Language                                           | Country: United States                                             | This user is a Clinic Manager                                                      | 5. Click Save                                                      |
| English                                            | Primary Phone Number *                                             | 1                                                                                  |                                                                    |
| *Required                                          | Email *                                                            |                                                                                    |                                                                    |
|                                                    |                                                                    |                                                                                    |                                                                    |
|                                                    |                                                                    | Save Cancel                                                                        |                                                                    |
| © 2018-                                            | -2019 LifeScan IP Holdings, LLC   Privacy Policy                   | Cookie Policy   Terms of Use                                                       |                                                                    |
| © 2018-2019 LifeScan IP Holdings, LLC. This applic | ation is intended for residents of the United States and is public | ished by LifeScan, Inc., which is solely responsible for its contents. Third party |                                                                    |
|                                                    | trademarks used herein are trademarks of their res                 | pective owners.                                                                    |                                                                    |

# Edit Settings (Print Clinic Code)

#### **Clinic Managers**

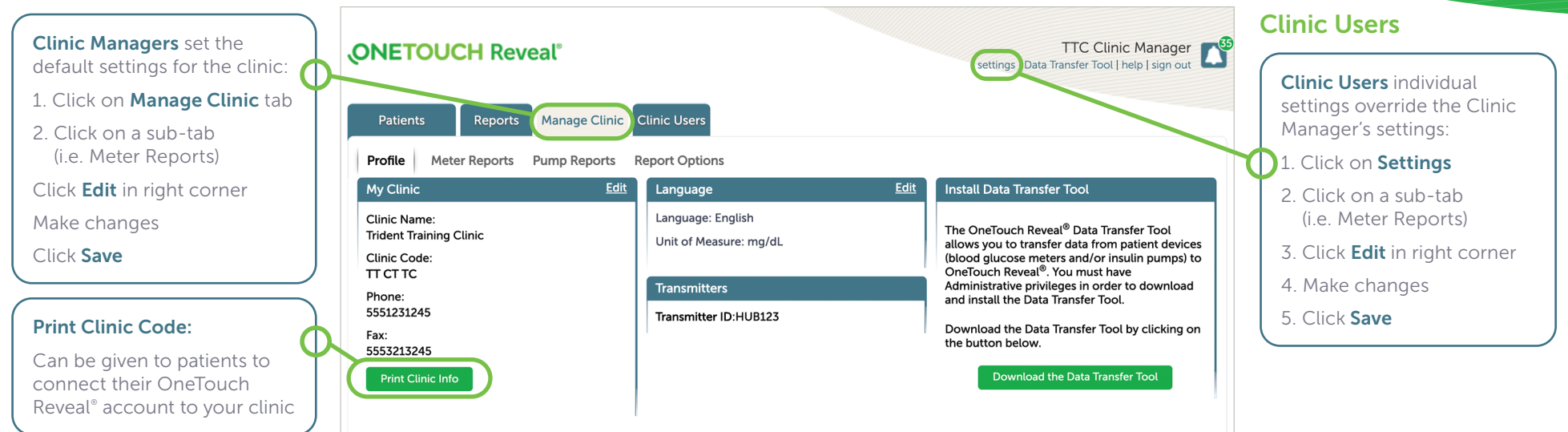

| Glucose Targets                                                                                                    | Meter Reports                                                                                                    | Report Options                                                                                                    |
|----------------------------------------------------------------------------------------------------|----------------------------------------------------------------------------------------------------|----------------------------------------------------------------------------------------------------|
| <ul> <li>View glucose<br/>target ranges for:</li> <li>Diabetes Type 1</li> <li>Diabetes Type 2</li> <li>Gestational<br/>Diabetes</li> </ul> | <ul> <li>Set defaults for meter patients:</li> <li>Which reports print by default</li> <li>Default date range</li> <li>Default report on the report screen</li> </ul> | <ul> <li>Additional report options:</li> <li>A view of glucose readings by the time of day in the Logbook Report</li> <li>Patterns in patient's glucose data in the Patient Summary Report.</li> <li>Display glucose and insulin records in the order test(s) were taken or date recorded in the Data List Report.</li> <li>Graph of glucose, insulin, and carbohydrates intake by time of day for a selected date range.</li> <li>Displays statistics such as highest, lowest and average glucose values by time of day (Details by Time of Day Report) or by day of the week (Details by Day of the Week Report)</li> <li>View glycemic control in the current reporting period versus the previous reporting period (patient progress) for a selected date range (assuming data is available) in the Patient Summary Report</li> </ul> |

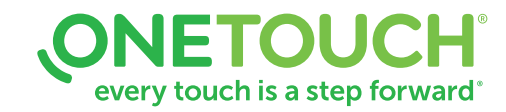

#### For Healthcare Professionals only

## Edit a Patient Profile

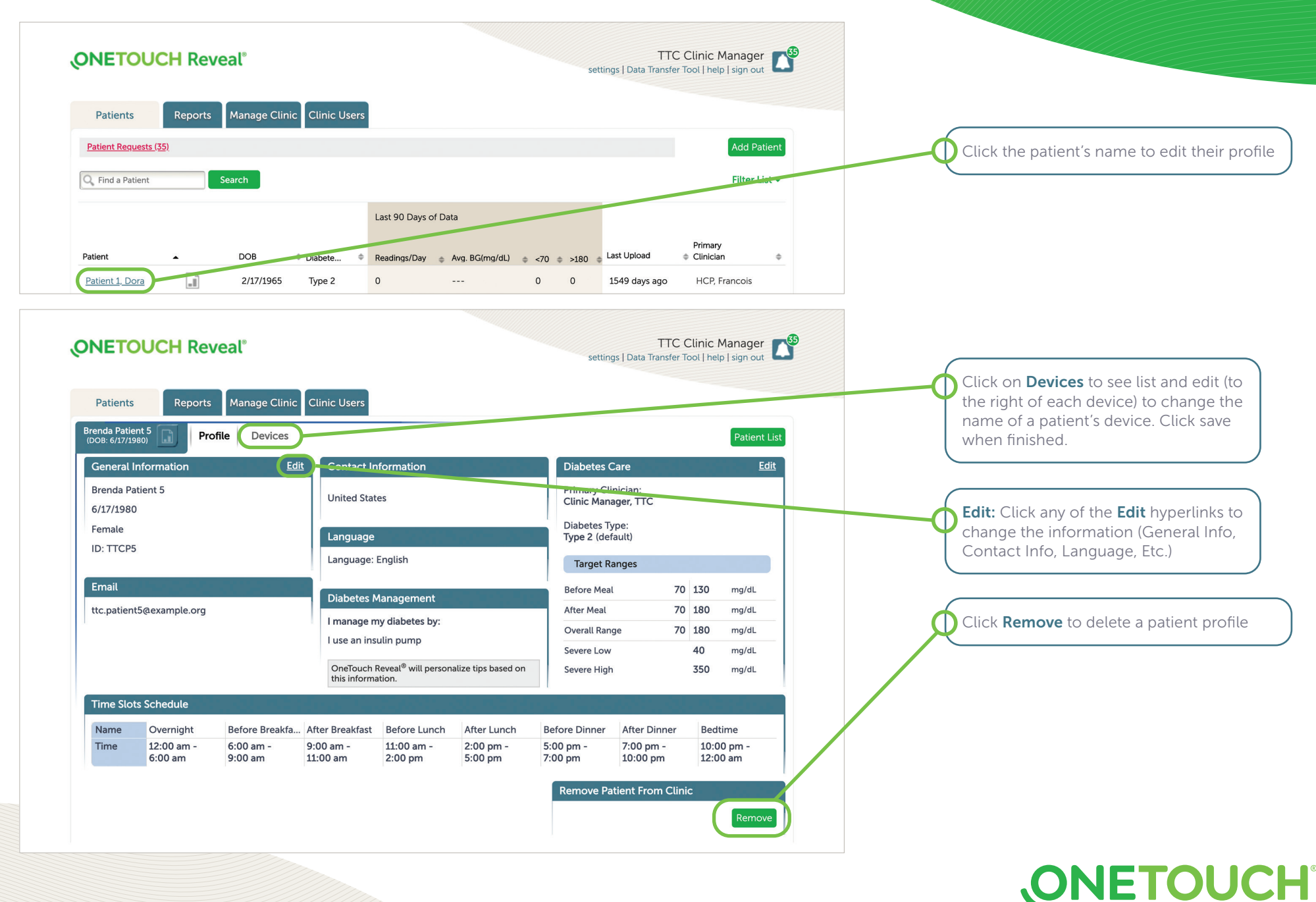

For Healthcare Professionals only © 2020-2022 LifeScan IP Holdings, LLC US-WDM-2200004

#### every touch is a step forward